# Products & Services PIX/ASA 7.x: SSH/Telnet on the Inside and Outside Interface Configuration Example

Document ID: 69373

| Contents                                         |
|--------------------------------------------------|
| Introduction                                     |
| Prerequisites                                    |
| Requirements                                     |
| Components Used                                  |
| Related Products                                 |
| Conventions                                      |
| Configure                                        |
| Network Diagram                                  |
| SSH Configurations                               |
| Configuration with ASDM 5.x                      |
| Configuration with ASDM 6.x                      |
| Telnet Configuration                             |
| SSH/Telnet Support in the ACS 4.x                |
| Verify                                           |
| Debug SSH                                        |
| View Active SSH Sessions                         |
| View Public RSA Key                              |
| Troubleshoot                                     |
| How to Remove the RSA Keys from the PIX          |
| SSH Connection Failed                            |
| Unable to Access ASA with SSH                    |
| Unable to Access Secondary ASA Using SSH         |
| Cisco Support Community - Featured Conversations |
| Related Information                              |
| Neiateu mormation                                |

#### Introduction

This document provides a sample configuration of Secure Shell (SSH) on the inside and outside interfaces of Cisco Series Security Appliance version 7.x and later. The configuration of the Series Security Appliance remotely with the command line involves the use of either Telnet or SSH. Because Telnet communications are sent in clear text, which includes passwords, SSH is highly recommended. SSH traffic is encrypted in a tunnel and thereby helps protect passwords and other configuration commands from interception.

The Security Appliance allows SSH connections to the security appliance for management purposes. The security appliance allows a maximum of five concurrent SSH connections for each security context, if available, and a global maximum of 100 connections for all of the contexts combined.

In this configuration example, the PIX Security Appliance is considered to be the SSH server. The traffic from SSH clients (10.1.1.2/24 and 172.16.1.1/16) to the SSH server is encrypted. The security appliance supports the SSH remote shell functionality provided in SSH versions 1 and 2 and supports Data Encryption Standard (DES) and 3DES ciphers. SSH versions 1 and 2 are different and are not interoperable.

#### Prerequisites

#### Requirements

There are no specific requirements for this document.

#### **Components Used**

The information in this document is based on Cisco PIX Firewall Software version 7.1 and 8.0.

The information in this document was created from the devices in a specific lab environment. All of the devices used in this document started with a cleared (default) configuration. If your network is live, make sure that you understand the potential impact of any command.

Note: SSHv2 is supported in PIX/ASA version 7.x and later and not supported in versions earlier to 7.x.

### **Related Products**

This configuration can also be used with the Cisco ASA 5500 Series Security Appliance with software versions 7.x and later.

## Conventions

Refer to the Cisco Technical Tips Conventions for more information on document conventions.

# Configure

In this section, you are presented with the information to configure the features described in this document.

Note: Each configuration step is presented with the necessary information to use the command line or the Adaptive Security Device Manager (ASDM).

Note: Use the <u>Command Lookup Tool</u> (registered customers only) in order to obtain more information on the commands used in this section.

# Network Diagram

This document uses this network setup:

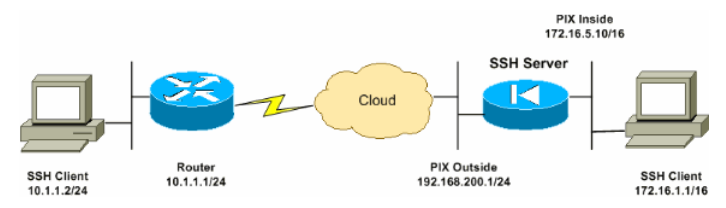

## SSH Configurations

This document uses these configurations:

- <u>SSH Access to the Security Appliance</u>
- How to use an SSH Client
- PIX Configuration

#### SSH Access to the Security Appliance

Complete these steps in order to configure SSH access to the security appliance:

1. SSH sessions always require a username and password for authentication. There are two ways to meet this requirement.

Configure a username and password and use AAA:

Syntax :

pix(config)#username username password password

pix(config)#aaa authentication {telnet | ssh | http | serial} console {LOCAL |
server\_group [LOCAL]}

Note: If you use a TACACS+ or RADIUS server group for authentication, you can configure the security appliance to use the local database as a fallback method if the AAA server is unavailable. Specify the server group name and then LOCAL (LOCAL is case sensitive). We recommend that you use the same username and password in the local database as the AAA server, because the security appliance prompt does not give any indication which method is used.

Note: Example :

pix(config)#aaa authentication ssh console TACACS+ LOCAL

Note: You can alternatively use the local database as your main method of authentication with no fallback. In order to do this, enter LOCAL alone.

Example :

pix(config)#aaa authentication ssh console LOCAL

OR

Use the default username of **pix** and the default Telnet password of **cisco**. You can change the Telnet password with this command:

pix(config) #passwd password

Note: The password command can also be used in this situation. Both commands do the same thing.

2. Generate an RSA key pair for the PIX Firewall, which is required for SSH:

pix(config)#crypto key generate rsa modulus modulus\_size

Note: The modulus\_size (in bits) can be 512, 768, 1024, or 2048. The larger the key modulus size you specify, the longer it takes to generate the RSA key pair. The value of 1024 is recommended.

Note: The command used to generate an RSA key pair is different for PIX software versions earlier than 7.x. In earlier versions, a domain name must be set before you can create keys.

Note: In multiple context mode, you must generate the RSA keys for every contexts. In addition, crypto commands are not supported in system context mode.

3. Specify the hosts allowed to connect to the security appliance.

This command specifies the source address, netmask and interface of the host(s) allowed to connect with SSH. It can be entered multiple times for multiple hosts, networks, or interfaces. In this example, one host on the inside and one host on the outside are permitted.

pix(config)#ssh 172.16.1.1 255.255.255.255 inside pix(config)#ssh 10.1.1.2 255.255.255.255 outside

 Optional: By default, the security appliance allows both SSH version 1 and version 2. Enter this command in order to restrict connections to a specific version:

pix(config)# ssh version <version\_number>

Note: The version\_number can be 1 or 2.

5. Optional: By default, SSH sessions are closed after five minutes of inactivity. This timeout can be configured to last for between 1 and 60 minutes.

pix(config)#ssh timeout minutes

How to use an SSH Client

Provide the username and the login password of the PIX 500 Series Security Appliance while you open the SSH session. When you start an SSH session, a dot (.) displays on the security appliance console before the SSH user authentication prompt appears:

hostname(config)# .

The display of the dot does not affect the functionality of SSH. The dot appears at the console when a server key is generated or a message is decrypted with private keys during SSH key exchange before user authentication occurs. These tasks can take up to two minutes or longer. The dot is a progress indicator that verifies that the security appliance is busy and has not hung.

SSH versions 1.x and 2 are entirely different protocols and are not compatible. Download a compatible client. Refer to the <u>Obtain an SSH</u> <u>Client</u> section of <u>Advanced Configurations</u> for more information.

# **PIX Configuration**

This document uses this configuration:

| PIX Configuration                                                                                                    |
|----------------------------------------------------------------------------------------------------|
| PIX Version 7.1(1)                                                                                                    |
| 1                                                                                                    |
| hostname pix<br>enable password 8Rv2YiTvt7RRXU24 encrypted                                                                     |
| names                                                                                                    |
|                                                                                                    |
| interface EthernetO                                                                                                    |
| security-level 0                                                                                                    |
| ip address 192.168.200.1 255.255.255.0                                                                                         |
| !<br>interface Ethernet1                                                                                                    |
| nameif inside                                                                                                    |
| security-level 100                                                                                                    |
| ip address 172.16.5.10 255.255.0.0                                                                                             |
| :<br>passwd 2KFOnbNIdI.2KYOU encrypted                                                                                         |
| ftp mode passive                                                                                                    |
| pager lines 24                                                                                                    |
| mtu inside 1500                                                                                                    |
| no failover                                                                                                    |
| icmp permit any outside                                                                                                    |
| no asdm history enable                                                                                                    |
| route outside 10.1.1.0 255.255.255.0 192.168.200.1 1                                                                           |
| timeout xlate 3:00:00                                                                                                    |
| timeout conn 1:00:00 half-closed 0:10:00 udp 0:02:00 icmp 0:00:02                                                              |
| timeout mgcp-pat 0:05:00 sip 0:30:00 sip media 0:02:00                                                                         |
| timeout uauth 0:05:00 absolute                                                                                                 |
|                                                                                                    |
| ! AAA for the SSH configuration                                                                                                |
|                                                                                                    |
| aaa authentication ssh console LOCAL                                                                                           |
|                                                                                                    |
| http server enable                                                                                                    |
| nc snmp-server location                                                                                                    |
| no snmp-server contact                                                                                                    |
| snmp-server enable traps snmp authentication linkup linkdown coldstar                                                          |
| telnet timeout 5                                                                                                    |
|                                                                                                    |
| ! Enter this command for each address or subnet                                                                                |
| ! to identify the IP addresses from which                                                                                      |
| <pre>! the security appliance accepts connections. ! The security appliance accepts SSH connections from all interfaces.</pre> |
|                                                                                                    |
| ssh 10 1 1 2 255 255 255 outside                                                                                               |
| BER IV.I.I.4 2JJ.2JJ.2JJ.2JJ OULBIUE                                                                                           |
|                                                                                                    |
| Allows the users on the most 1/2.161.1.1                                                                                       |
| ! on the inside interface.                                                                                                    |
|                                                                                                    |
| ssh 172.16.1.1 255.255.255.255 inside                                                                                          |
|                                                                                                    |
|                                                                                                    |
| Sets the duration from 1 to 60 minutes                                                                                         |
| ! before the security appliance disconnects the session.                                                                       |
|                                                                                                    |

| ssh timeout 60                                  |
|-------------------------------------------------|
| console timeout 0                               |
| !                                               |
| class-map inspection_default                    |
| match default-inspection-traffic                |
| !                                               |
| 1                                               |
| policy-map global_policy                        |
| class inspection_default                        |
| inspect dns maximum-length 512                  |
| inspect ftp                                     |
| inspect h323 h225                               |
| inspect h323 ras                                |
| inspect netbios                                 |
| inspect rsh                                     |
| inspect rtsp                                    |
| inspect skinny                                  |
| inspect esmtp                                   |
| inspect sqlnet                                  |
| inspect sunrpc                                  |
| inspect tftp                                    |
| inspect sip                                     |
| inspect xdmcp                                   |
|                                                 |
| service-policy global_policy global             |
| Cryptochecksum:a6b05fd04f9fbd0a39flca7328de91f7 |
| : end                                           |

Note: In order to access the management interface of the ASA/PIX using SSH, issue this command: ssh 172.16.16.160 255.255.255.255 Management

Configuration with ASDM 5.x

h

Complete these steps in order to configure the device for SSH using ASDM:

1. Choose Configuration > Properties > Device Administration > User Accounts in order to add a user with ASDM.

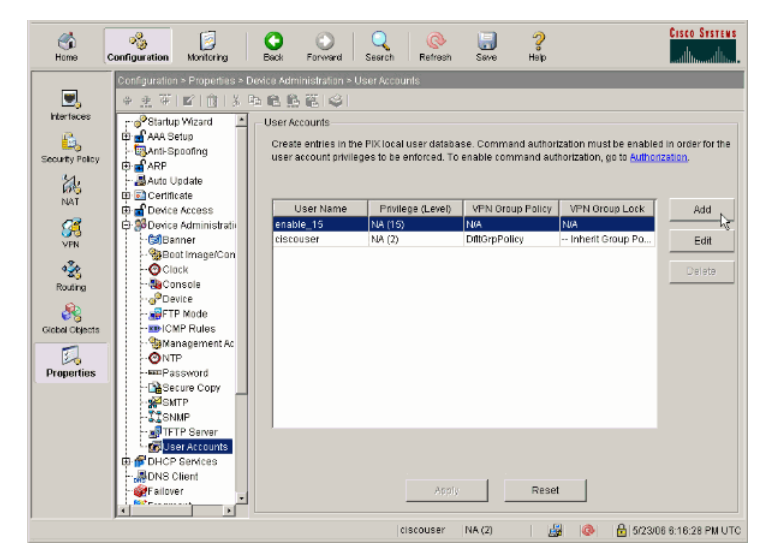

 Choose Configuration > Properties > Device Access > AAA Access > Authentication in order to set up AAA authentication for SSH with ASDM.

| C<br>Home                                                                                        | Configuration Montoring                                                                                                    | Buck Forward Search Rotrech Save Help                                                                                                |
|--------------------------------------------------------------------------------------------------|----------------------------------------------------------------------------------------------------|----------------------------------------------------------------------------------------------------|
| None<br>Versices<br>Sourts Poley<br>NAT<br>NAT<br>NAT<br>Roaring<br>Goubal Objects<br>Properties | Configuration Manifolds<br>Configuration Propunds<br>Propulsion<br>Propulsion<br>Propu | Back         Forward         Seech         Refrech         Save         Hap           Interactes:::::::::::::::::::::::::::::::::::: |
|                                                                                                  |                                                                                                    | Reset                                                                                                    |

3. Choose Configuration > Properties > Device Administration > Password in order to change the Telnet password with ASDM.

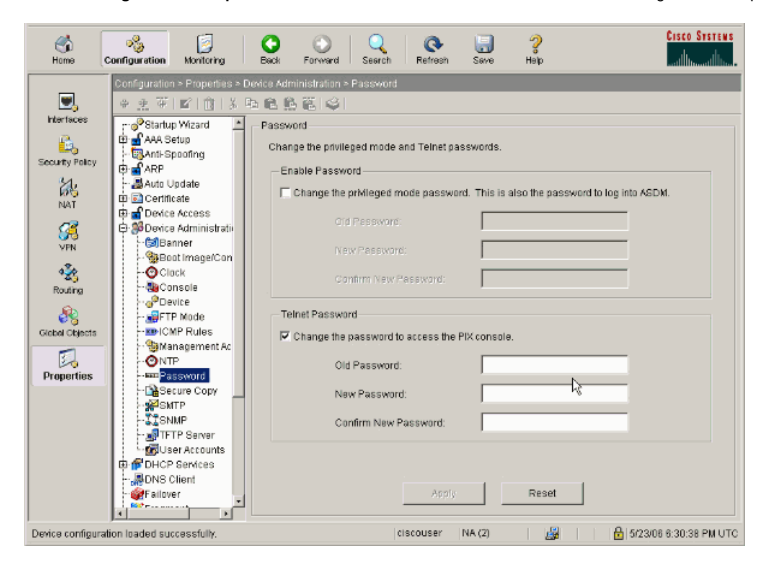

 Choose Configuration > Properties > Certificate > Key Pair, click Add and use the default options presented in order to generate the same RSA keys with ASDM.

| C<br>Home                                                                                         | Configuration Monitoring       | Back Forward                                                                                         | Q Q<br>Search Refresh                                                   | Gave                                                 | 2<br>Help            | CISCO SYSTEMS          |
|---------------------------------------------------------------------------------------------------|--------------------------------|----------------------------------------------------------------------------------------------------|-------------------------------------------------------------------------|------------------------------------------------------|----------------------|------------------------|
| E Courty Poley<br>Not Toley<br>NAT<br>NAT<br>NAT<br>NAT<br>NAT<br>NAT<br>NAT<br>NAT<br>NAT<br>NAT | Configuration > Properties > C | Antificate + Koy Par<br>Kay Pair<br>Configure the key par<br>Note: Operations or<br>Operating Res. K | III'S to be used in certi<br>I this screen are appli<br>Type<br>REA Get | ficates.<br>Led immediate)<br>Usage<br>neral Purpose | Modulus Size<br>1024 | Add                    |
| Device configur                                                                                   | ation loaded successfully.     |                                                                                                    | ciscouser                                                               | NA (2)                                               | Q                    | 5/23/06 6:34:58 PM UTC |

 Choose Configuration > Properties > Device Access > Secure Shell in order to use ASDM to specify hosts allowed to connect with SSH and to specify the version and timeout options.

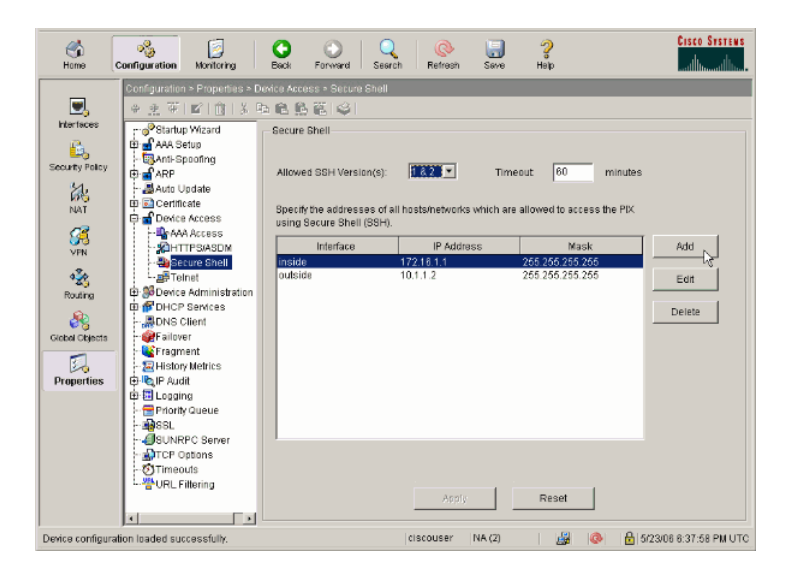

6. Click File > Save Running Configuration to Flash in order to save the configuration.

| 🚰 Cisco ASDM 5.2 for ASA - 172.16.33.1                                                                                                    |                                                              |                                                                  |
|----------------------------------------------------------------------------------------------------|--------------------------------------------------------------|------------------------------------------------------------------|
| File Options Tools Wizards Help                                                                                                    |                                                              |                                                                  |
| Refresh ASDM with the Running Configuration on the Device<br>Reset Device to the Factory Default Configuration                                            | Dward Pr                                                     | Refre                                                            |
| Show Running Configuration in New Window                                                                                                    | introtion > P                                                |                                                                  |
| Save Running Configuration to Flash                                                                                                    | Configuratio                                                 | n                                                                |
| Save Running Configuration to TFTP Server<br>Save Running Configuration to Standby Unit<br>Save Internal Log Buffer to Flash<br>Print<br>Clear ASDM Cache | nfiguration<br>nfigure boot<br>the boot sys<br>first image i | images from an externa<br>stern. Only one TFTP bo<br>n the list. |
| Clear Internal Log Buffer                                                                                                    | oot Order                                                    |                                                                  |
| Exit                                                                                                    | 1                                                            | disk0:/pix722.bin                                                |
| VPN                                                                                                    | _                                                            |                                                                  |

# Configuration with ASDM 6.x

Complete these steps:

1. Choose Configuration > Device Management > Users/AAA > User Accounts in order to add a user with ASDM.

| Davies Management of D. V.                                                                                                    | Configuration > Day                                                                            | ice Management > Henry/                                                                             | AAA > Heat Accounts            |                                                            | _                                                            |                |
|----------------------------------------------------------------------------------------------------|------------------------------------------------------------------------------------------------|----------------------------------------------------------------------------------------------------|--------------------------------|------------------------------------------------------------|--------------------------------------------------------------|----------------|
| Analogement Access     System Insign(Configuration     Configuration     Config | Create entries in th<br>Command authoriza<br>AAA authentication<br>go to <u>Authentication</u> | e ASA local user database.<br>ation must be enabled in order f<br>console commands must be en<br>0- | or the user account privileges | to be enforced. To enable<br>ss restrictions to be enforce | command authorization, go to<br>ed. To enable AAA authentica | Authorization. |
| - De AAA Access                                                                                                    | Lizeratera                                                                                     | Driving and (Date)                                                                                  | Access Darbitting              | 1000 Group Balley                                          | 1941 Group Lock                                              | 1 444          |
| - ID Dynamic Access Policies                                                                                                    | educat                                                                                         | Privilege cevia (ridie)                                                                             | ALLESS RESULTED IS             | - Johertt Group Policy                                     | - Tohart Group Ballor -                                      |                |
| See User Accounts                                                                                                    | enable 15                                                                                      | 15                                                                                                  | rul.                           | N/A                                                        | NÍA                                                          | Edit           |
| B B Advanced                                                                                                    |                                                                                                |                                                                                                    |                                |                                                            |                                                              |                |
|                                                                                                    |                                                                                                |                                                                                                    |                                |                                                            |                                                              |                |
| Sig Frend                                                                                                    |                                                                                                |                                                                                                    |                                |                                                            |                                                              |                |
|                                                                                                    |                                                                                                |                                                                                                    |                                |                                                            |                                                              |                |

 Choose Configuration > Device Management > Users/AAA > AAA Access > Authentication in order to set up AAA authentication for SSH with ASDM.

| Home 🗞 Configuration 🔯 Monitoring                     | a 🔚 Save 🔇 Refresh 🔇 Back 🔘 Forward 🖓 Help                                                          |
|-------------------------------------------------------|----------------------------------------------------------------------------------------------------|
| Device Management 🗗 🔍 🗙                               | Configuration > Device Management > Users/AAA > AAA Access > Authentication                         |
| H-Management Access<br>H-W System Image/Configuration | Authentication Authorization Accounting                                                             |
| A - 2 High Availability     B - 2 Logging             | Enable authentication for administrator access to the ASA.                                          |
| E-SEI Users/AAA                                       | Require authentication to allow use of privileged mode commands                                     |
| Authentication Prompt                                 | Enable Server Group: LOCAL V Use LOCAL when server group fails                                      |
| - Un Dynamic Access Policies                          | Require authentication for the following types of connections                                       |
| - 🚮 User Accounts<br>- 🚮 Certificate Management       | HTTP/ASDM Server Group: LOCAL 💌 🔲 Use LOCAL when server group fails                                 |
| B-M DHCP                                              | 🔽 Serial Server Group: LOCAL 💌 🔲 Use LOCAL when server group fails                                  |
| E-B Advanced                                          | Server Group: LOCAL V Use LOCAL when server group fails                                             |
|                                                       | Teinet Server Group: LOCAL V UseLOCAL when server group fails                                       |
| Device Setup                                          |                                                                                                    |
| Remote Access VPN                                     |                                                                                                    |
| Ske-to-Ske VPN                                        |                                                                                                    |
| Device Management                                     | Apply Reset                                                                                         |
| 1                                                     | <admin> 15 10 급하 15 10 급하 15 10 급하 15 10 급하 15 10 급하 10 10 10 10 10 10 10 10 10 10 10 10 10</admin> |

3. Choose Configuration > Device Setup > Device Name/Password in order to change the Telnet password with ASDM.

| 1     | Home 🍪 Configuration 🔯 Monitoria | 19 🔚 Save 🔇 Refresh 🔇 Back 🔘 Forward 🧳 Help                          |
|-------|----------------------------------|----------------------------------------------------------------------|
|       | Device Setup 🗇 0 ×               | Configuration > Device Setup > Device Name/Password                  |
| e Lis |                                  | Hostname and Domain Name                                             |
| Devi  | H-+++ Routing                    | Hostname: ciscoasa                                                   |
|       | Oevice Name/Password             | Domain Name: default.domain.invalid                                  |
|       |                                  | Enable Password                                                      |
|       |                                  | Change the privileged mode password.                                 |
|       |                                  | Old Pass word:                                                       |
|       |                                  | New Pessword:                                                        |
|       |                                  | Confirm New Password:                                                |
|       |                                  | Telhet Password                                                      |
|       |                                  | Change the password to access the console of the security appliance. |
|       |                                  | Old Password:                                                        |
|       |                                  | New Password:                                                        |
|       |                                  | Confirm New Password:                                                |
|       |                                  |                                                                      |
|       |                                  |                                                                      |
|       | Device Setup                     |                                                                      |
|       | Frewal                           |                                                                      |
|       | Remote Access VPN                |                                                                      |
|       | Site-to-Site VPN                 |                                                                      |
|       | Device Management                |                                                                      |
|       | »<br>*                           | Apply Reset                                                          |
|       |                                  | kadmin> 15 😡 🎰 🔒                                                     |

 Choose Configuration > Device Management > Certificate Management > Identity Certificates, click Add and use the default options presented in order to generate the same RSA keys with ASDM.

| Device Management (7 0 × Co   | nfiguration > Device Manage                       | ment > Certificate Manager          | ment > Identity C        | ertificates |                          |                           |
|-------------------------------|---------------------------------------------------|-------------------------------------|--------------------------|-------------|--------------------------|---------------------------|
| SMP                           | Issued To                                         | Issued By                           | Exploy                   | Date        | Usage                    | bbA                       |
| E- System Image/Configuration |                                                   |                                     |                          |             |                          | Show Deter                |
| - 🔀 Activation Key            | Add Identity Certificate                          |                                     |                          | ×           | 1                        | Defette                   |
| Boot Image/Configuratio       |                                                   |                                     |                          |             |                          |                           |
| 🕀 🔐 High Avalability          | <ul> <li>Import the identity certified</li> </ul> | cate from a file:                   |                          |             |                          | Export                    |
| E- Cogging                    | Decryption Passphrase:                            |                                     |                          |             |                          | Instal                    |
| 🗇 🏹 Certificate Management    | File to Import From:                              |                                     | Browse                   |             |                          |                           |
| - An CA Certificates          | ( Well a new shartly carly                        | 1021                                |                          |             |                          |                           |
|                               | - 19930009493344                                  | 5665                                | -                        |             |                          |                           |
| - 🌈 DHCP Relay                | Key Pain:                                         | <default-rsa-key></default-rsa-key> | <ul> <li>Show</li> </ul> | New         |                          |                           |
| - P DHCP Server               | Certificate Subject DV:                           | CN=ciscoasa                         | Select                   |             |                          |                           |
|                               | Generate self-signed                              | certificate                         |                          |             |                          |                           |
| i 🖓 MP                        |                                                   |                                     |                          |             |                          |                           |
| - M ARP Static Table          | Act as local certari                              | cete authority and issue dynamic    | e certificates to TLS-   |             |                          |                           |
| - Au SSL Certificates         |                                                   |                                     |                          |             | given interface. You can | go to <u>SSL Settings</u> |
| - 🔁 History Metrics 📃         |                                                   |                                     | _                        | Advanced    |                          |                           |
|                               |                                                   |                                     |                          |             |                          |                           |
| Device Setup                  | Add Certific                                      | ate Cancel                          | Help                     |             |                          |                           |
|                               |                                                   |                                     |                          |             | ]                        |                           |
| Frewall                       |                                                   |                                     |                          |             |                          |                           |
| Remote Access VPN             |                                                   |                                     |                          |             |                          |                           |
| Carlo Cha VIN                 |                                                   |                                     |                          |             |                          |                           |
| and the second second         |                                                   |                                     |                          |             |                          |                           |
| Device Management             |                                                   |                                     |                          |             |                          |                           |

5. Under Add a new Identity certificate click New in order to add a default key pair if one does not exists. Then, click Generate Now.

|          | Device Management at a X                                                                                                    | Configuration > Device Manag                                                                                                    | ement > Certificate Managem                                                                                                    | ent > Identity Certificates |                             |                                                                 |
|----------|----------------------------------------------------------------------------------------------------|----------------------------------------------------------------------------------------------------|----------------------------------------------------------------------------------------------------|-----------------------------|-----------------------------|-----------------------------------------------------------------|
| Denice L | E:  Management Access System Image(Configuration E:  High Availability E:  Logging                                                                                                    | [ssued To                                                                                                    | Issued By                                                                                                    | Expiry Date                 | Usage                       | Add                                                             |
|          | Di California (AAA<br>California (California)<br>California (California)<br>C | Add Admithey Centilination     Insport the identity centilination     Decryption Parageteries     Ris to Insport Press     Ris to Insport Press     Ris to Insport Press     Ris to Insport Press     Ris to Insport Press     Ris     Ri | Rote From a Tile:<br>Contrast Rote Atternor<br>Contrast Rote Atternor<br>Rote Atternor<br>Rote Atternor<br>Rote | 9 919 Mar                   | given interface. You can go | Branch phars<br>Delete<br>Facort<br>Instel<br>to SSI Seturos to |
|          | Bovice Supp     Fyrenal     Sterote Access VPN     Sterote VPN     Device Menagement     Set                                                                                                    | Genera                                                                                                    | te Now Cancel                                                                                                    | Help                        |                             |                                                                 |

 Choose Configuration > Device Management > Management Access > Command Line (CLI) > Secure Shell (SSH) in order to use ASDM to specify hosts allowed to connect with SSH and to specify the version and timeout options.

| Home 🗞 Configuration 💽 Monte                                                                                                    | oring 🔚 Save 🔇 Refresh 🤇        | Eadk 🔘 Forward 💡 Help                               |                                 | CISCO        |
|----------------------------------------------------------------------------------------------------|---------------------------------|-----------------------------------------------------|---------------------------------|--------------|
| Device Management at 9 ×                                                                                                    | Configuration > Device Mana     | gement > Management Access > Command I              | Line (CLI) > Secure Shell (SSH) |              |
| Astronoment Access     Astronoment Access     Astronoment Acces      | Allowed SSH Version(s): 1 & 2   | Timeout: 5 minutes                                  |                                 |              |
| - GS Banner                                                                                                    | Speary the addresses or all hos | stsynetwonis which are allowed to access the ASA us | ing secure shell (SSH).         | ( Incomence) |
| Let CLI Prompt                                                                                                    | Interface                       | IP Address                                          | Mask                            | Add          |
| Secure chall (SCI)                                                                                                    | inside                          | 10.77.241.142                                       | 255.255.255.255                 | r de         |
| - Dill Telast                                                                                                    | outside                         | 192.168.200.1                                       | 255.255.255.255                 |              |
| E Access                                                                                                    |                                 |                                                     |                                 | Delete       |
| - ID ICMP                                                                                                    |                                 |                                                     |                                 |              |
| - 强 Nanagement Interface                                                                                                    |                                 |                                                     |                                 |              |
| SVMP                                                                                                    |                                 |                                                     |                                 |              |
| The Management Access Rule                                                                                                    |                                 |                                                     |                                 |              |
| E was system image configuration                                                                                                    |                                 |                                                     |                                 |              |
| E-P Logano                                                                                                    |                                 |                                                     |                                 |              |
| E G Users (AAA                                                                                                    |                                 |                                                     |                                 |              |
| AAA Server Groups                                                                                                    |                                 |                                                     |                                 |              |
| - Authentication Prompt                                                                                                    |                                 |                                                     |                                 |              |
| - SAA Access                                                                                                    |                                 |                                                     |                                 |              |
| - the Dynamic Access Poinces                                                                                                    |                                 |                                                     |                                 |              |
| H- Certificate Management                                                                                                    |                                 |                                                     |                                 |              |
| di antica di contra di contra di con | 1                               |                                                     |                                 |              |
|                                                                                                    |                                 |                                                     |                                 |              |
| Device Setup                                                                                                    |                                 |                                                     |                                 |              |
| Frewal                                                                                                    |                                 |                                                     |                                 |              |
| Remote Access VPN                                                                                                    |                                 |                                                     |                                 |              |
| Ste-to-Site VPN                                                                                                    |                                 |                                                     |                                 |              |
| Device Management                                                                                                    |                                 |                                                     |                                 |              |
|                                                                                                    |                                 | Apply                                               | Repet                           |              |
| 1                                                                                                    |                                 |                                                     |                                 |              |

7. Click Save on top of the window in order to save the configuration.

| File     | View   | Tools   | Wizards   | Windo          | w He      | p      |       |           |         |           |       |           |       |         |
|----------|--------|---------|-----------|----------------|-----------|--------|-------|-----------|---------|-----------|-------|-----------|-------|---------|
|          | Home 🧕 | 🚱 Conf  | iguration | <b>1</b>       | Ionitorin | g 🔒 S  | ave ( | Refre     | sh 🕻    | Bac       | • (   | Forward   | ?     | Help    |
|          | Device | Manag   | ement     | <del>ت</del> و | ×         | Config | ave R | unning Co | nfigura | tion to I | Flash | Managem   | ent A | ccess > |
| ice List |        | 1anagem | ent Acces | ss             |           | Allowe | d SSH | Version(s | ): 1 &  | 2 💌       | ] T   | imeout: 5 |       |         |

8. When prompted to save the configuration on flash, choose Apply in order to save the configuration.

## **Telnet Configuration**

In order to add Telnet access to the console and set the idle timeout, issue the **telnet** command in global configuration mode. By default, Telnet sessions that are left idle for five minutes are closed by the security appliance. In order to remove Telnet access from a previously set IP address, use the *no* form of this command.

telnet {{hostname | IP\_address mask interface\_name} | {IPv6\_address interface\_name} | {timeout number}}

```
no telnet {{hostname | IP_address mask interface_name} | {IPv6_address interface_name} | {timeout number}}
```

The telnet command lets you specify which hosts can access the security appliance console with Telnet.

Note: You can enable Telnet to the security appliance on all interfaces. However, the security appliance enforces that all Telnet traffic to the outside interface be protected by IPsec. In order to enable a Telnet session to the outside interface, configure IPsec on the outside interface to include IP traffic that is generated by the security appliance and enable Telnet on the outside interface.

Note: In general, if any interface that has a security level of 0 or lower than any other interface, then PIX/ASA does not allow Telnet to that interface.

Note: It is not recommended to access the security appliance through a Telnet session. The authentication credential information, such as password, is sent as clear text. The Telnet server and client communication happens only with the clear text. Cisco recommends to use SSH for a more secured data communication.

If you enter an IP address, you must also enter a netmask. There is no default netmask. Do not use the subnetwork mask of the internal network. The netmask is only a bit mask for the IP address. In order to limit access to a single IP address, use 255 in each octet; for example, 255.255.25.25.25.

If IPsec operates, you can specify an unsecure interface name, which is typically the outside interface. At a minimum, you can configure the crypto map command in order to specify an interface name with the telnet command.

Issue the **password** command in order to set a password for Telnet access to the console. The default is cisco. Issue the **who** command in order to view which IP addresses currently access the security appliance console. Issue the **kill** command in order to terminate an active Telnet console session.

In order to enable a Telnet session to the inside interface, review these examples:

#### Example 1

This example permits only the host 10.1.1.1 to gain access to the security appliance console through Telnet:

pix(config)#telnet 10.1.1.1 255.255.255.255 inside

#### Example 2

This example permits only the network 10.0.0.0/8 to gain access to the security appliance console through Telnet:

pix(config)#telnet 10.0.0.0 255.0.0.0 inside

#### Example 3

This example allows all networks to gain access to the security appliance console through Telnet:

pix(config)#telnet 0.0.0.0 0.0.0.0 inside

If you use the aaa command with the console keyword, the Telnet console access must be authenticated with an authentication server.

Note: If you have configured the aaa command in order to require authentication for the security appliance Telnet console access and the console login request times out, you can gain access to the security appliance from the serial console. In order to do this, enter the security appliance username and the password that is set with the **enable password** command.

Issue the **telnet timeout** command in order to set the maximum time that a console Telnet session can be idle before it is logged off by the security appliance. You cannot use the **no telnet** command with the **telnet timeout** command.

This example shows how to change the maximum session idle duration:

hostname(config)#telnet timeout 10

hostname(config)#show running-config telnet timeout

telnet timeout 10 minutes

#### SSH/Telnet Support in the ACS 4.x

If you look at the RADIUS functions, you can use the RADIUS for the SSH functionality.

When an attempt is made to access the security appliance with Telnet, SSH, HTTP, or a serial console connection and the traffic matches an authentication statement, the security appliance requests a username and password. It then sends these credentials to the RADIUS (ACS) server, and grants or denies CLI access based on the response from the server.

Refer to the AAA Server and Local Database Support section of Configuring AAA Servers and the Local Database for more information.

For instance, your ASA security appliance 7.0 needs an IP address from which the security appliance accepts connections, such as:

hostname(config)#ssh source\_IP\_address mask source\_interface

Refer to the <u>Allowing SSH Access</u> section of <u>Configuring AAA Servers and the Local Database</u> for more information.

Refer to <u>PIX/ASA : Cut-through Proxy for Network Access using TACACS+ and RADIUS Server Configuration Example</u> for more information on how to configure SSH/Telnet access to PIX with ACS authentication.

### Verify

Use this section in order to confirm that your configuration works properly.

The Output Interpreter Tool (registered customers only) (OIT) supports certain **show** commands. Use the OIT in order to view an analysis of **show** command output.

## Debug SSH

Issue the **debug ssh** command in order to turn on SSH debugging.

pix(config)#**debug ssh** SSH debugging on

This output shows that the authentication request from host 10.1.1.2 (outside to PIX) to "pix" is successful:

```
begin
            ser ver key generation
       SSH0: complete server key generation, elapsed time = 1760 ms
          SSH2 0: SSH2 MSG KEXINIT sent
       SSH2 0: SSH2_MSG_KEXINIT received
       SSH2: kex: client->server aes128-cbc hmac-md5 none
       SSH2: kex: server->client aes128-cbc hmac-md5 none
       SSH2 0: expecting SSH2_MSG_KEXDH_INIT
       SSH2 0: SSH2_MSG_KEXDH_INIT received
       SSH2 0: signature length 143
       SSH2: kex_derive_keys complete
       SSH2 0: newkeys: mode 1
       SSH2 0: SSH2_MSG_NEWKEYS sent
       SSH2 0: waiting for SSH2_MSG_NEWKEYS
       SSH2 0: newkeys: mode 0
       SSH2 0: SSH2_MSG_NEWKEYS receivedSSH(pix): user authen method is
    'no AAA', aaa server group ID = 0
       SSH(pix): user authen method is 'no AAA', aaa server group ID = 0
           SSH2 0: authentication successful for pix
    !--- Authentication for the PIX was successful.
       SSH2 0: channel open request
       SSH2 0: pty-req request
       SSH2 0: requested tty: vt100, height 25, width 80
           SSH2 0: shell request
       SSH2 0: shell message received
If a user gives a wrong username, for example, "pix1" instead of "pix", the PIX Firewall rejects the authentication. This debug output shows
the failed authentication
    pix#
    Device ssh opened successfully.
SSH0: SSH client: IP = '10.1.1.2' interface # = 1
    SSH: host key initialised
    SSH0: starting SSH control process
    SSH0: Exchanging versions - SSH-1.99-Cisco-1.25
    SSH0: send SSH message: outdata is NULL
                 server version string:SSH-1.99-Cisco-1.25SSH0: receive SSH message: 83 (83)
    SSH0: client version is - SSH-1.99-3.2.0 SSH Secure Shell for Windows client version
               string:SSH-1.99-3.2.0 SSH Secure Shell for WindowsSSH0: begin server key generation
    SSH0: complete server key generation, elapsed time = 1960 ms
    SSH2 0: SSH2_MSG_KEXINIT sent
    SSH2 0: SSH2_MSG_KEXINIT received
    SSH2: kex: client->server aes128-cbc hmac-md5 none
    SSH2: kex: server->client aes128-cbc hmac-md5 none
    SSH2 0: expecting SSH2_MSG_KEXDH_INIT
    SSH2 0: SSH2_MSG_KEXDH_INIT received
    SSH2 0: signature length 143
    SSH2: kex_derive_keys complete
    SSH2 0: newkeys: mode 1
```

SSH2 0: SSH2\_MSG\_NEWKEYS receivedSSH(pix1): user authen method is
'no AAA', aaa server group ID = 0
SSH(pix1): user authen method is 'no AAA', aaa server group ID = 0
SSH2 0: authentication failed for pix1
!--- Authentication for pix1 was not successful due to the wrong username.

Similarly, if the user provides the wrong password, this debug ouput shows you the failed authentication.

SSH2 0: SSH2\_MSG\_NEWKEYS sent
SSH2 0: waiting for SSH2\_MSG\_NEWKEYS

SSH2 0: newkeys: mode 0

pix# Device ssh opened successfully. SSH0: SSH client: IP = '10.1.1.2' interface # = 1 SSH: host key initialised SSH0: starting SSH control process SSH0: Exchanging versions - SSH-1.99-Cisco-1.25 SSH0: send SSH message: outdata is NULL server version string: SSH-1.99-Cisco-1.25SSH0: receive SSH message: 83 (83) SSH0: client version is - SSH-1.99-3.2.0 SSH Secure Shell for Windows client version string:SSH-1.99-3.2.0 SSH Secure Shell for WindowsSSH0: begin server key generation SSH0: complete server key generation, elapsed time = 1920 ms SSH2 0: SSH2\_MSG\_KEXINIT sent SSH2 0: SSH2\_MSG\_KEXINIT received SSH2: kex: client->server aes128-cbc hmac-md5 none SSH2: kex: server->client aes128-cbc hmac-md5 none SSH2 0: expecting SSH2\_MSG\_KEXDH\_INIT SSH2 0: SSH2\_MSG\_KEXDH\_INIT received SSH2 0: signature length 143 SSH2: kex\_derive\_keys complete SSH2 0: newkeys: mode 1

```
SSH2 0: SSH2_MSG_NEWKEYS sent
SSH2 0: waiting for SSH2_MSG_NEWKEYS
SSH2 0: newkeys: mode 0
SSH2 0: SSH2_MSG_NEWKEYS receivedSSH(pix): user authen method
is 'no AAA', aaa server group ID = 0
SSH(pix): user authen method is 'no AAA', aaa server group ID = 0
SSH2 0: authentication failed for pixSSH(pix): user authen method
is 'no AAA', aaa server group ID = 0
SSH2 0: authentication failed for pixSH(pix): user authen method
is 'no AAA', aaa server group ID = 0
```

!--- Authentication for PIX was not successful due to the wrong password.

# View Active SSH Sessions

Issue this command in order to check the number of SSH sessions that are connected and the connection state to the PIX:

## pix#show ssh session

| SID | Client  | IP | Version | Mode | Encryption | Hmac | State          | Username |
|-----|---------|----|---------|------|------------|------|----------------|----------|
| 0   | 10.1.1. | 2  | 1.99    | IN   | aes128-cbc | md5  | SessionStarted | pix      |
|     |         |    |         | OUT  | aes128-cbc | md 5 | SessionStarted | pix      |

Choose Monitoring > Properties > Device Access > Secure Shell Sessions in order to view the sessions with ASDM.

## View Public RSA Key

Issue this command in order to view the public portion of the RSA keys on the security appliance:

#### pix#show crypto key mypubkey rsa

Choose Configuration > Properties > Certificate > Key Pair, and click Show Details in order to view RSA keys with ASDM.

#### Troubleshoot

This section provides information you can use to troubleshoot your configuration.

## How to Remove the RSA Keys from the PIX

Certain situations, such as when you upgrade PIX sofware or change the SSH version in the PIX, can require you to remove and re-create RSA keys. Issue this command in order to remove the RSA key pair from the PIX:

pix(config)#crypto key zeroize rsa

Choose Configuration > Properties > Certificate > Key Pair, and click Delete in order to remove RSA keys with ASDM.

#### SSH Connection Failed

Error message on PIX/ASA:

%PIX ASA-3-315004: Fail to establish SSH session because RSA host key retrieval failed.

The corresponding error message on the SSH Client machine:

Selected cipher type <unknown> not supported by server.

In order to resolve this issue, remove and re-create the RSA keys. Issue this command in order to remove the RSA key pair from ASA:

ASA(config)#crypto key zeroize rsa

Issue this command in order to generate the new key:

# ASA(config)# crypto key generate rsa modulus 1024

## Unable to Access ASA with SSH

#### Error message:

ssh\_exchange\_identification: read: Connection reset by peer

In order to resolve this issue, complete these steps:

- 1. Either reload the ASA or remove all SSH related config and the RSA keys.
- 2. Reconfigure the SSH comands and regenerate the RSA keys.

# Unable to Access Secondary ASA Using SSH

When ASA is in failover mode, it is not possible to SSH to the standby ASA through the VPN tunnel. This is because the reply traffic for the SSH takes the outside interface of the standby ASA.

# **Cisco Support Community - Featured Conversations**

<u>Cisco Support Community</u> is a forum for you to ask and answer questions, share suggestions, and collaborate with your peers. Below are just some of the most recent and relevant conversations happening right now.

| Want to see more? Join us by clicking here                                         |
|------------------------------------------------------------------------------------|
| icmp, ip aksher at cisco 6 Replies 3 years, 10 months ago                          |
| ASA/PIX 7.x to Support Dual ISP Links p.mckay 7 Replies 4 years, 9 months ago      |
| Customers not hear each other Customers taregrebhi 3 Replies 3 years, 7 months ago |
| No NAT - Cannot see the outside (ASA paulkalmes 19 Replies 3 years, 4 months ago   |
| Pings through a PIX/ASA 7.x vikram anumukonda 6 Replies 3 years, 2 months ago      |
| Site to Site and Remote Access VPN imranraheel 1 Reply 3 years, 2 months ago       |
| Airport Express shuts off when VPN tilindus-1 1 Reply 4 years, 5 months ago        |
| Some command to make PIX 515 E to do fmt_cisco 3 Replies 3 years, 1 month ago      |
| Remote VPN to site-to-site vpn on ASA ? icattaneo 2 Replies 6 days, 7 hours ago    |
| IIS Port redirection (http-https) & ASA dasgill 1 Reply 3 years, 5 months ago      |
| Start A New Discussion Subscribe                                                   |

# **Related Information**

- Cisco PIX 500 Series Security Appliances
   Cisco ASA 5500 Series Adaptive Security Appliances
   Cisco PIX Firewall Software
   Cisco Secure PIX Firewall Command References
   Configuring SSH Connections Cisco routers & Cisco Concentrators
   Requests for Comments (RFCs)
   Technical Support & Documentation Cisco Systems

Updated: Oct 14, 2008

Document ID: 69373

Contacts | Feedback | Help | Site Map © 1992-2010 Cisco Systems, Inc. All rights reserved. Terms & Conditions | Privacy Statement | Cookie Policy | Trademarks of Cisco Systems, Inc.